## How to change your password

Login to GradLeaders: https://admin.gradleaders.com/SUNYP/Admin/Login.aspx

- Use the first part of your potsdam.edu email address as your username. If this is your first time logging in, your temporary password is 123456
- If you have forgotten your username or password, enter your information below the login section, as seen below

| Login                                                                                                    |       |              |  |  |  |  |  |
|----------------------------------------------------------------------------------------------------|-------|--------------|--|--|--|--|--|
| USERNAME *                                                                                                    |       |              |  |  |  |  |  |
| 💄 јаура                                                                                                    |       |              |  |  |  |  |  |
| PASSWORD *                                                                                                    |       |              |  |  |  |  |  |
|                                                                                                    | •     |              |  |  |  |  |  |
|                                                                                                    | Login | Clear        |  |  |  |  |  |
| If you have forgotten your username and/or<br>password, please enter your account email address<br>below to request password reset instructions. |       |              |  |  |  |  |  |
| EMAIL ADDRESS *                                                                                                    |       |              |  |  |  |  |  |
| email address                                                                                                    | Fin   | d My Account |  |  |  |  |  |

Click on configuration on the main dashboard screen, then click manage users.

| Welcome, jaypa | Students System | n Time: 10:25:29 AM |             |               |         |         |               | <u>LC</u> | <u>ogout</u> | <u>Dasnboard</u> | <u>нецр</u> .♥ |
|----------------|-----------------|---------------------|-------------|---------------|---------|---------|---------------|-----------|--------------|------------------|----------------|
|                | Students        | Job Postings        | Internships | Communication | Reports | Metrics | Configuration |           |              |                  |                |
|                |                 | SET                 | Students    |               |         | ~       | Manage Users  |           |              |                  |                |
|                |                 |                     |             |               |         |         | Staff Setup   |           |              |                  |                |

Next, search your username by typing it in the search box like shown below

| Bear Tracker Welcome, jaypa Students | ystem Time: 10:26:55 AM      |                          |                      | Logout Dashboard Help 🗸 🗢 🕗 |
|--------------------------------------|------------------------------|--------------------------|----------------------|-----------------------------|
| Stude                                | nts Job Postings Internships | Communication Reports Me | etrics Configuration |                             |
| Manage Users                         |                              |                          |                      |                             |
| Custom Message for Admin Users       |                              |                          |                      |                             |
| Admin Users Employer Users           |                              | <                        | » FILTER Username    | ✓ jaypa × Q Next ctions ►   |
| <u>Username</u> ▲                    | Email Address                |                          | ingin Disabled       | - itons                     |
| _FacultyTemplate                     | facultytemplate@potsdam.edu  |                          |                      |                             |
| _StudentTemplate                     | studenttemplate@potsdam.edu  |                          |                      |                             |

Once you have searched and found your username click on your username. Another pop-up screen will appear.

|           | Manage Users                   |                   |                |        |          |         |   |                |
|-----------|--------------------------------|-------------------|----------------|--------|----------|---------|---|----------------|
|           | Custom Message for Admin Users |                   |                |        |          |         |   |                |
|           | Admin Users Employer Users     |                   |                | FILTER | Username | jaypa   | Q | Next Actions 🕨 |
|           | Username 🛦                     | Email Address     | Login Disabled |        |          | Actions | i |                |
| $\langle$ | jaypa                          | jaypa@potsdam.edu |                |        |          |         |   |                |
|           |                                |                   |                |        |          |         |   |                |

To change your password, check the change password box and enter a new password below. Scroll to the bottom and click save.

| St Add | I/Edit Admin User                    |                  | × |
|--------|--------------------------------------|------------------|---|
|        | USERNAME                             | EMAIL ADDRESS    | ^ |
|        | јаура                                | jaypa@potsuam    |   |
|        | CHANGE PASSWORD                      |                  |   |
| in     | PASSWORD                             | CONFIRM DASSWORD |   |
| 4      |                                      |                  |   |
|        |                                      |                  |   |
|        | PASSWORD FAILURE TO CKOUT            | LOGIN DISABLED   |   |
|        | NOTES                                |                  |   |
|        |                                      |                  |   |
|        |                                      |                  |   |
|        |                                      |                  |   |
|        |                                      |                  |   |
|        | PERMISSION GROUPS                    |                  |   |
|        | <u>Select All</u> / <u>Clear All</u> |                  |   |
|        |                                      | ^                |   |
|        | ADVISING - EDIT                      |                  |   |
| -      |                                      |                  |   |